## <u>Инструкция по загрузке фотографий</u> <u>на стенд «Бесмертный полк»</u>

9 мая 2025 года на территории Смоленской области будут установлены мемориальные стенды «Бессмертный полк».

Разместить фотографию участника Великой Отечественной войны можно самостоятельно.

1. Необходимо отсканировать фотографию с настройками сканера с разрешением 1200 dpi (минимально 720 dpi). Формат отсканированного файла — jpg.

2. После сканирования фотографии загрузить её в специальный чат-бот в Telegram по ссылке: https://t.me/pobeda80\_bot.

3. Удостовериться в получении сообщения о принятии фотографии.

Для отправки заявки необходимо предоставить:

- ФИО заявителя;
- Контактный телефон заявителя;
- ФИО ветерана;
- Фотографию ветерана.

## Пример по размещению фотографий в чат-боте.

## Шаг №1. Установите Telegram на компьютер.

Шаг №2. Введите ссылку на чат бот.

|                  |                           | _ 0 × |
|------------------|---------------------------|-------|
|                  | Поиск                     |       |
| Все чаты         |                           |       |
|                  |                           |       |
| Личные           | Введите ссылку на чат-бот |       |
| Всё для<br>НКО ♥ |                           |       |
| <b>~</b><br>Ред. |                           |       |
|                  |                           |       |
|                  |                           |       |
|                  |                           |       |
|                  |                           |       |
|                  |                           |       |
|                  |                           |       |
|                  |                           |       |
|                  |                           |       |

## Шаг №3. В открывшемся окне нажмите кнопку «Старт» и следуйте указаниям чат-бота.

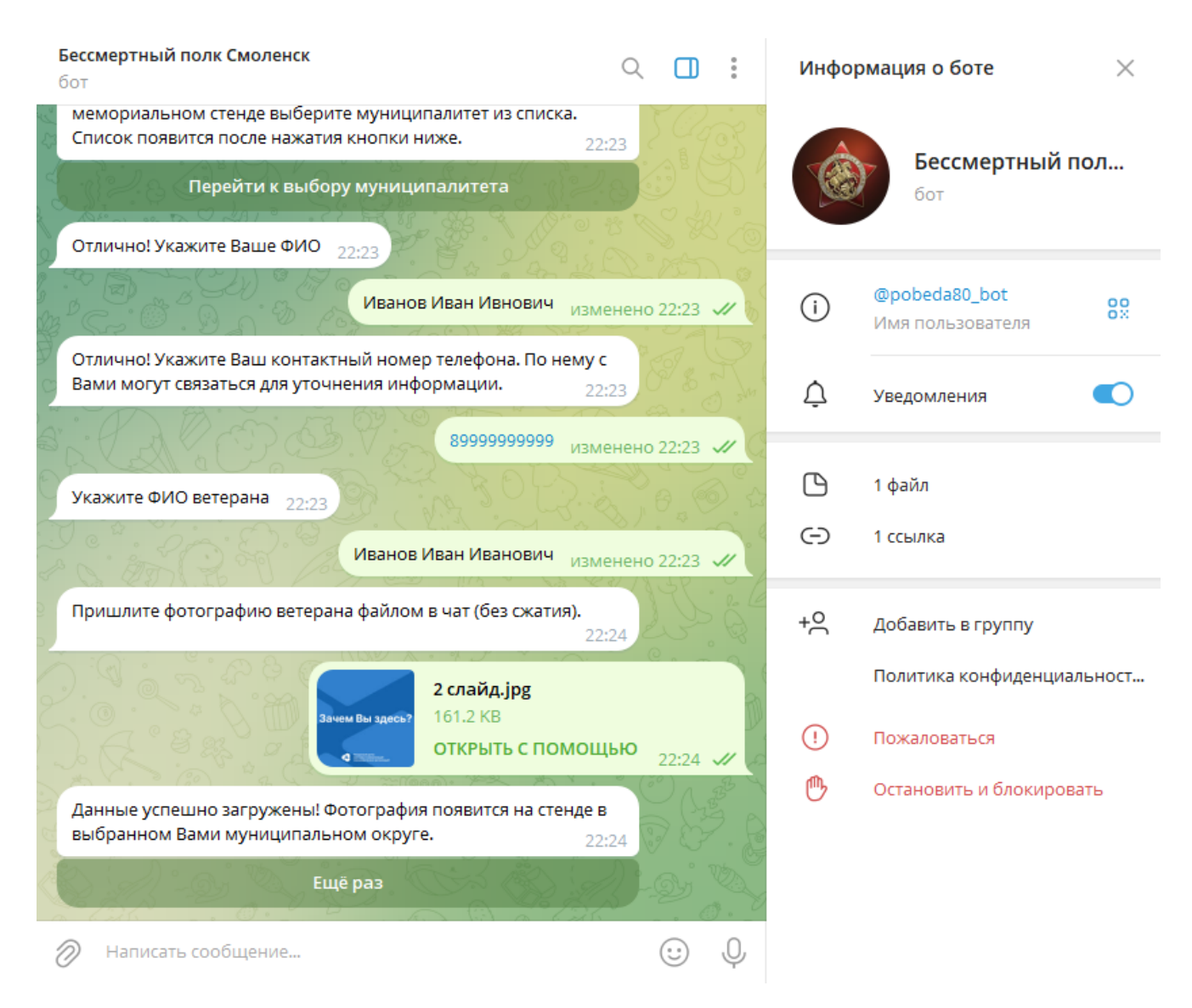

После появления сообщения об успешной загрузке фотографии можно приступить к загрузке следующей фотографии.